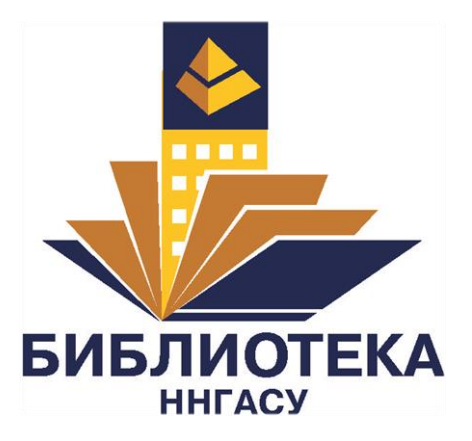

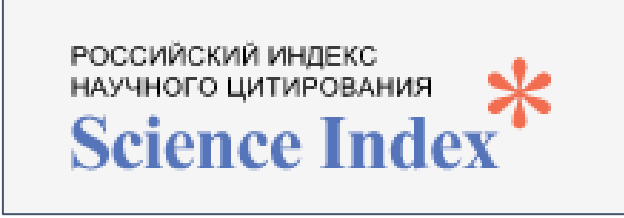

# РАБОТА С АВТОРСКИМ ПРОФИЛЕМ В SCIENCE INDEX (РИНЦ)

ИНСТРУКЦИЯ ДЛЯ АВТОРОВ

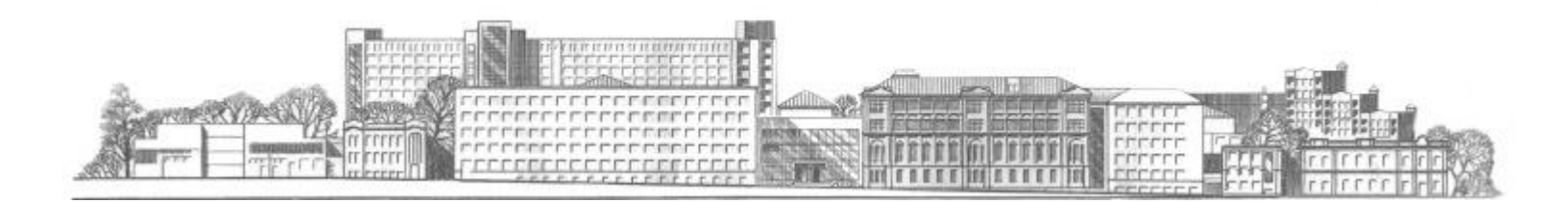

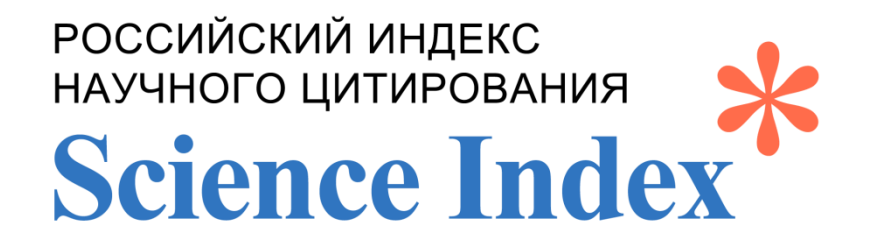

**РОССИЙСКИЙ ИНДЕКС НАУЧНОГО ЦИТИРОВАНИЯ (РИНЦ)** - это национальная библиографическая база данных научного цитирования, аккумулирующая публикации российских авторов, а также информацию о цитировании этих публикаций.

SCIENCE INDEX - это информационно-аналитическая система, построенная на основе данных Российского индекса научного цитирования (РИНЦ) и предлагающая целый ряд дополнительных сервисов для авторов научных публикаций, научных организаций и издательств. SCIENCE INDEX позволяет проводить комплексные аналитические и статистические исследования публикационной активности российских ученых и научных организаций и объективную оценку результатов научной деятельности отдельных ученых, научных групп, организаций и их подразделений.

## Основные функциональные возможности SCIENCE INDEX для авторов:

✓ просмотр списка своих публикаций в РИНЦ с возможностью его анализа и отбора по различным параметрам;

- ✓ просмотр списка ссылок на свои публикации с возможностью его анализа и отбора по различным параметрам;
- ✓ добавление найденных в РИНЦ публикаций в список своих работ;
- ✓ добавление найденных в РИНЦ ссылок в список своих цитирований;

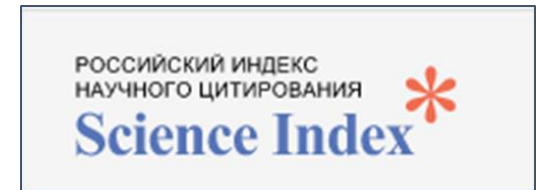

✓ удаление из списка своих работ или цитирований, ошибочно попавших в него публикаций

## Основные функциональные возможности SCIENCE INDEX для авторов:

- ✓ поиск по спискам цитируемой литературы;
- ✓ анализ публикационной активности автора по различным параметрам с возможностью самостоятельного обновления;
- ✓ получение актуальных значений количества цитирований публикаций не только в РИНЦ, но и в Web of Science и Scopus с возможностью перехода на список цитирующих статей в этих базах данных при наличии подписки.

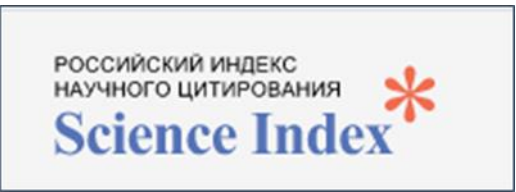

## Регистрация в eLIBRARY.RU

### www.elibrary.ru

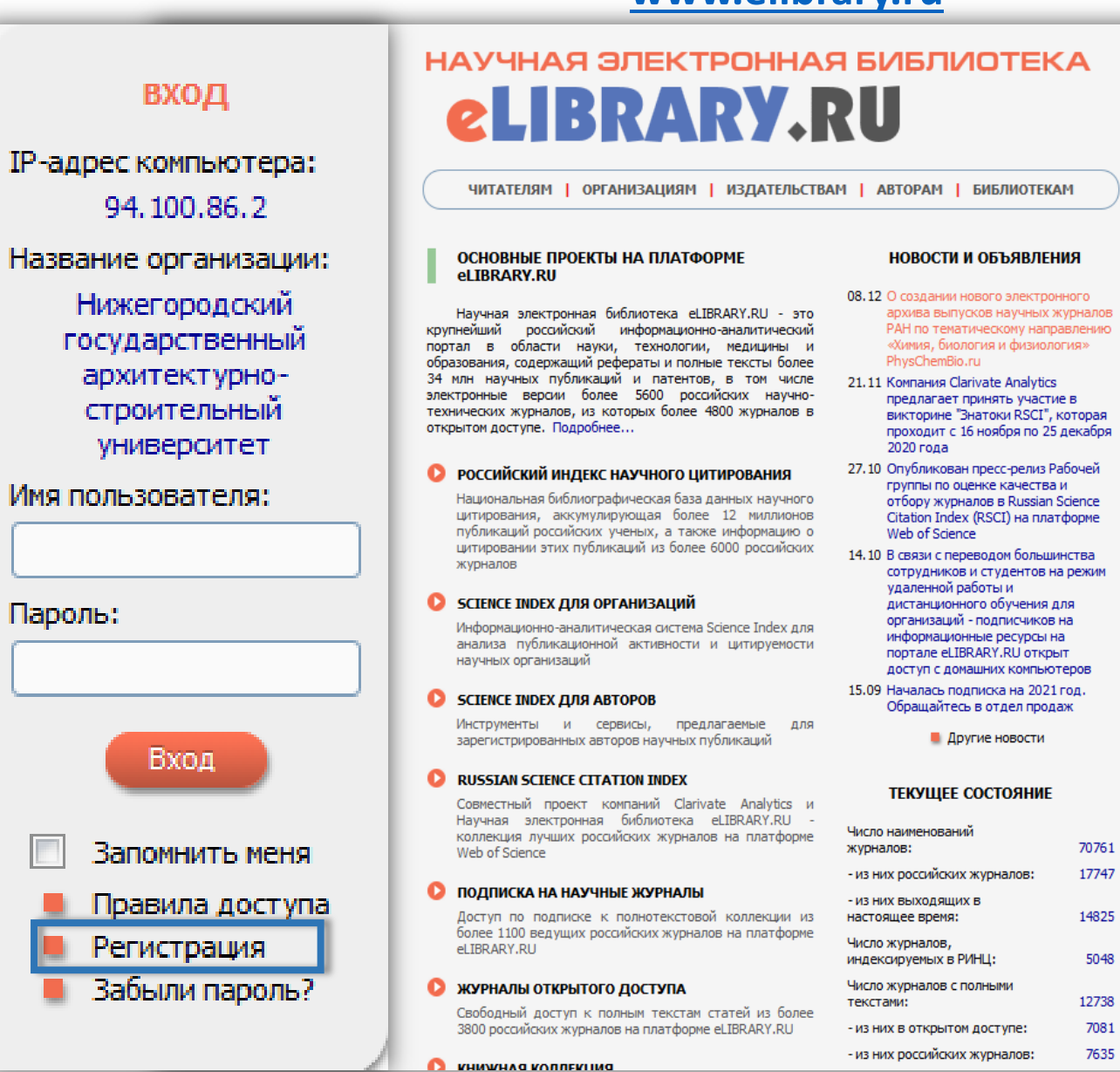

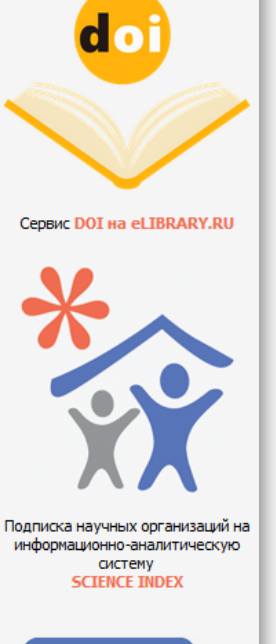

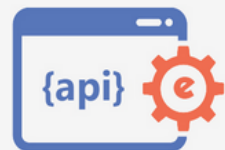

Доступ к интерфейсу программирования приложений АРІ РИНЦ

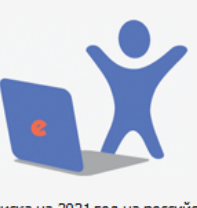

Подписка на 2021 год на российские научные журналы на платформе eLIBRARY.RU

## Регистрация в SCIENCE INDEX

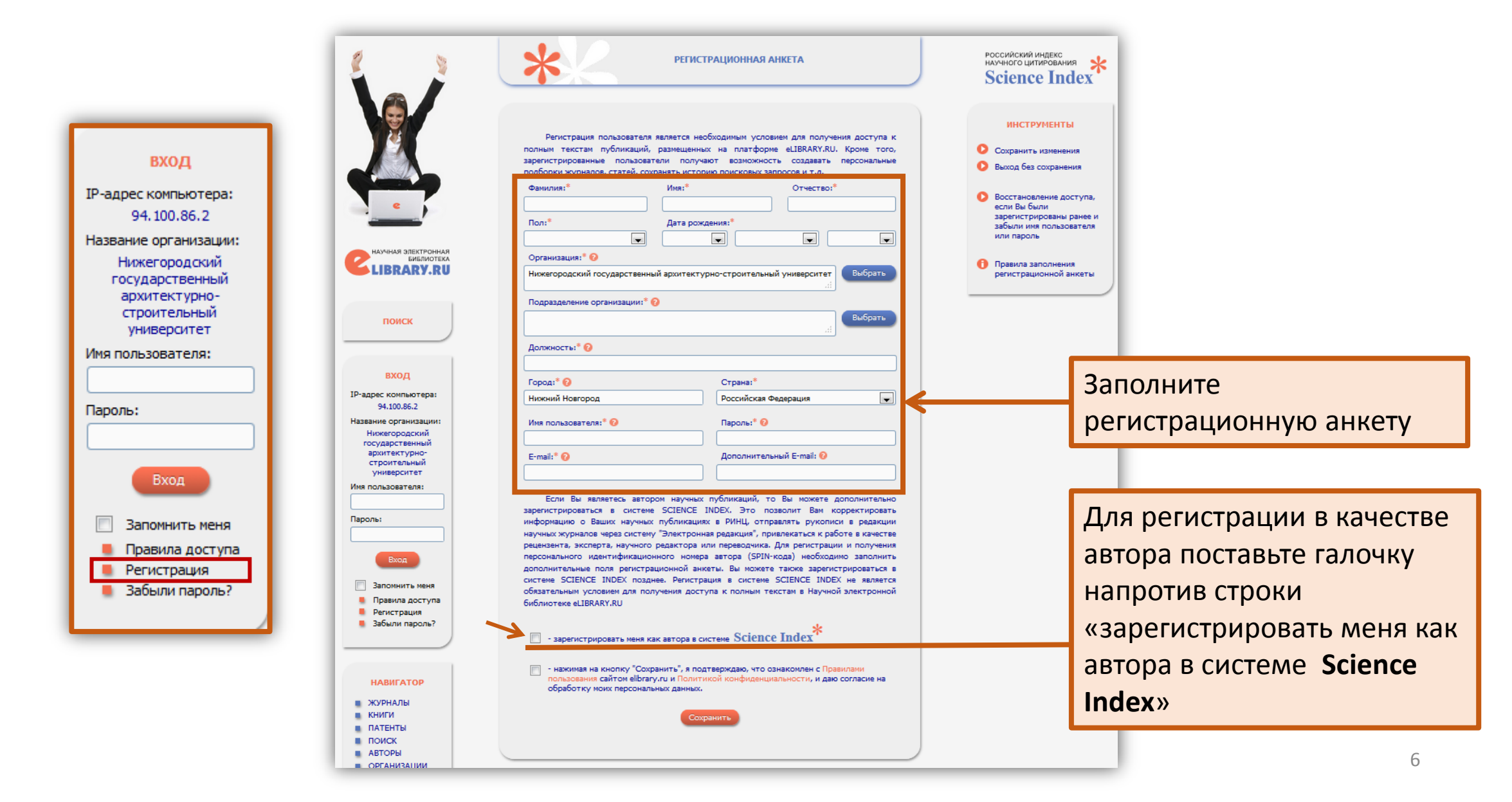

# Регистрация в системе SCIENCE INDEX

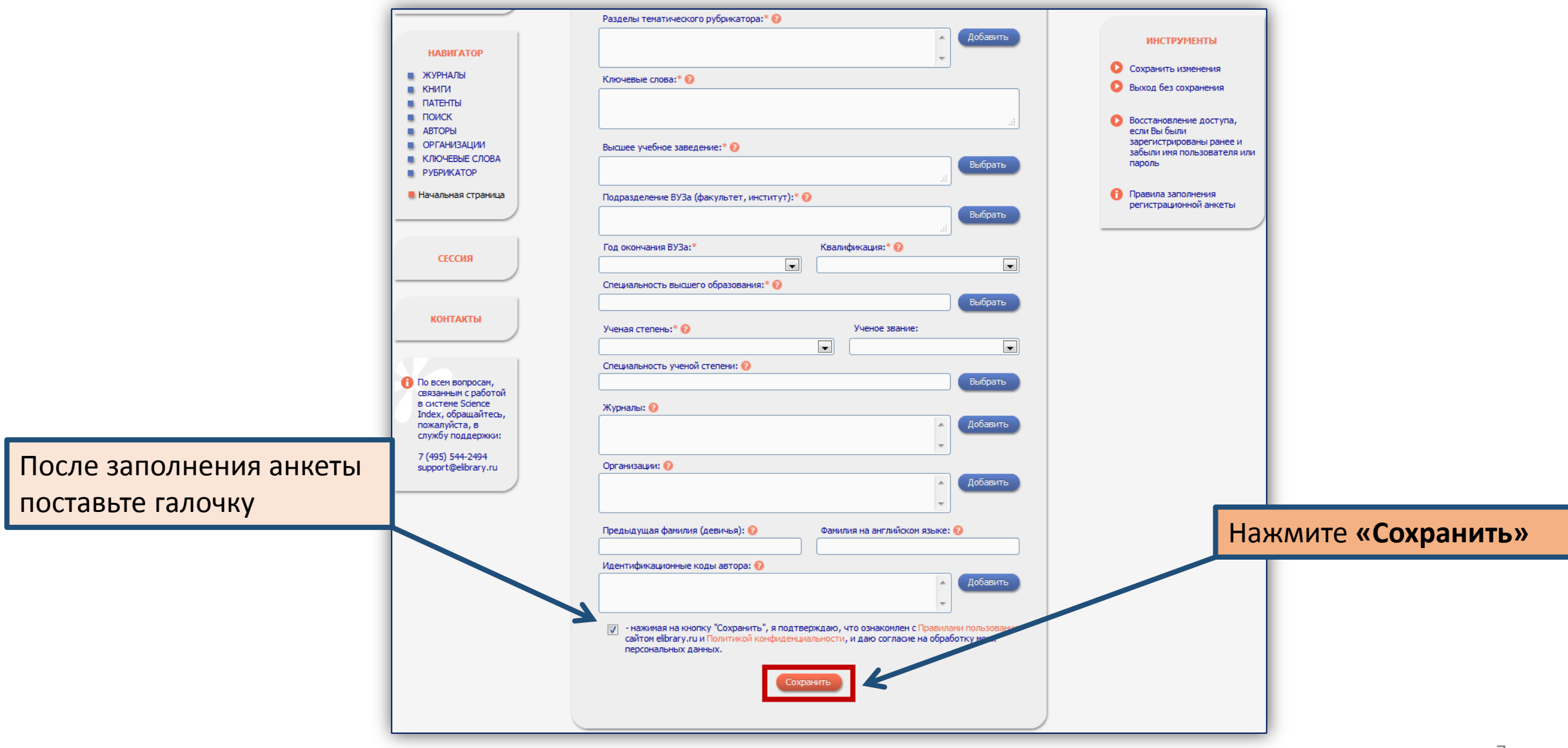

## Восстановление пароля

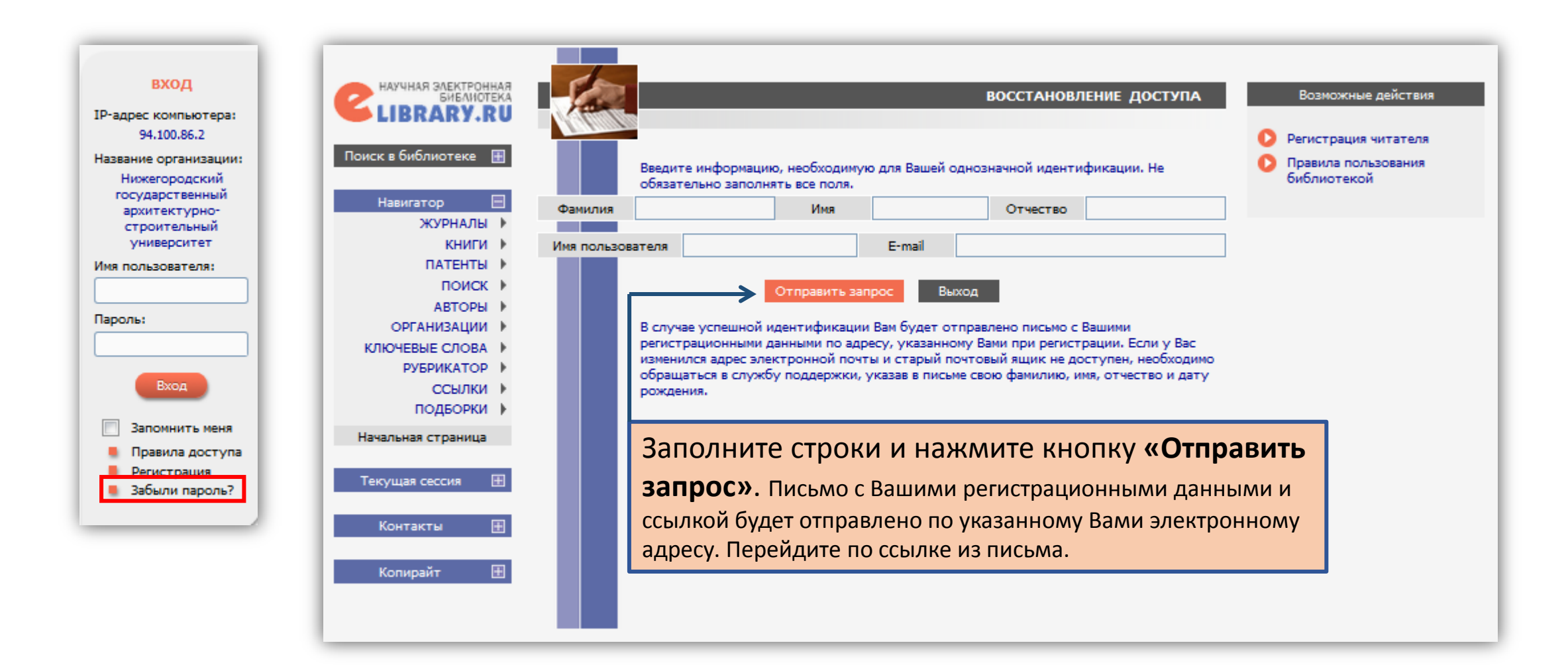

## Вход в систему

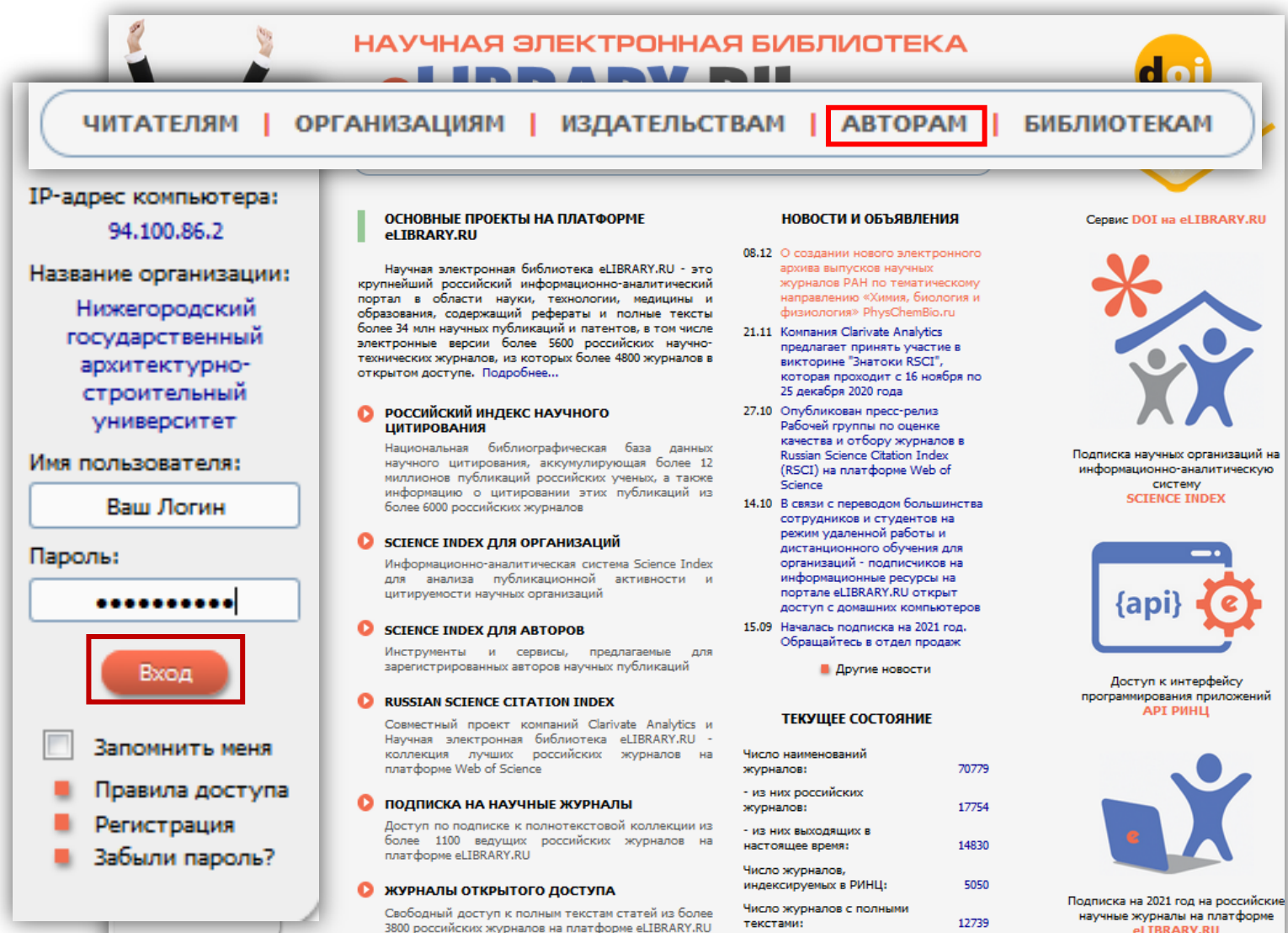

из них в открытом доступе;

7079

Самостоятельное редактирование авторского профиля возможно только авторизации: Имя после введите пользователя и Пароль.

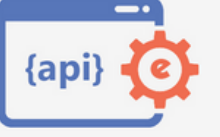

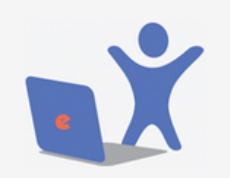

el TBRARV.RU

## Редактирование списка публикаций в профиле автора

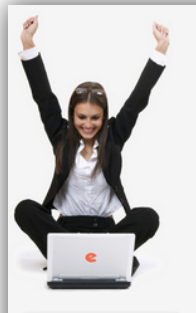

поиск

Расширенный поиск

НАВИГАТОР

ЖУРНАЛЫ

■ ПАТЕНТЫ

КНИГИ

ПОИСК

АВТОРЫ

ОРГАНИЗАЦИИ

РУБРИКАТОР

ССЫЛКИ

ПОДБОРКИ

КЛЮЧЕВЫЕ СЛОВА

📕 Начальная страница

СЕССИЯ

Имя пользователя:

SPIN-код автора:

-

IP-адрес компьютера:

Название организации Нижегородский

94.100.86.2

государственный

архитектурно-

строительный

25.01.2021 14:23

Начало работы:

НАУЧНАЯ ЭЛЕКТРОННАЯ БИБЛИОТЕКА elirrary.ri

ЧИТАТЕЛЯМ ОРГАНИЗАЦИЯМ ИЗДАТЕЛЬСТВАМ АВТОРАМ БИБЛИОТЕКАМ

### ПЕРСОНАЛЬНЫЙ ПРОФИЛЬ АВТОРА

#### Персональный профиль автора - это раздел, где собраны инструменты и сервисы, предназначенные для Вас, как автора научных публикаций. Вы можете самостоятельно корректировать список своих публикаций и цитирований в РИНЦ, получать актуальную информацию о цитировании публикаций не только в РИНЦ, но и в Web of Science и Scopus, готовить и отправлять рукописи в научные журналы через систему "Электронная редакция" и т.д.

### ИНСТРУКЦИЯ ДЛЯ АВТОРОВ

Как зарегистрироваться и работать со списком своих публикаций в РИНЦ - подробная инструкция для авторов

### видеоинструкция для авторов

Как зарегистрироваться и работать со списком своих публикаций и цитирований в РИНЦ - краткая презентация для авторов

### РЕГИСТРАЦИОННАЯ КАРТОЧКА АВТОРА

Регистрационная анкета, которую Вы заполняли при регистрации в качестве автора в системе SCIENCE INDEX. Вы можете в любой момент скорректировать или дополнить информацию в карточке автора. например, поменять организацию при смене места работы и т.д.

### МОИ ПУБЛИКАЦИИ

Список публикаций в РИНЦ, автором которых Вы являетесь. Вы можете корректировать этот список, например, просмотреть список непривязанных публикаций (в которых Вы не идентифицированы как автор) и включить их в свой список публикаций, или удалить из списка попавшие туда ошибочно публикации, автором которых Вы на самом деле не являетесь

### О МОИ ЦИТИРОВАНИЯ

Список ссылок на Ваши публикации. Вы можете корректировать этот список, например, просмотреть список непривязанных ссылок (в которых Вы не идентифицированы как автор) и включить их в список своих цитирований, или удалить из списка попавшие туда ошибочно ссылки, цитирующие работы, автором которых Вы не являетесь

ПУБЛИКАЦИИ, ПРОЦИТИРОВАВШИЕ МОИ РАБОТЫ

Список статей, процитировавших Ваши публикации

### АНАЛИЗ ПУБЛИКАЦИОННОЙ АКТИВНОСТИ

Библиометрический анализ списка Ваших публикаций

### Российский индекс научного

цитирования Science Index для организаций

- Science Index для авторов Russian Science Citation Index
- Подписка на научные журналы
- Журналы открытого доступа
- Книжная коллекция

ОСНОВНЫЕ ПРОЕКТЫ

Конференции и семинары Тренинг-центр

### НОВОСТИ И ОБЪЯВЛЕНИЯ

- 08.12 О создании нового электронного архива выпусков научных журналов РАН по тематическому направлению «Химия, биология и физиология» PhysChemBio.ru 21.11 Компания Clarivate Analytics
- предлагает принять участие в викторине "Знатоки RSCI", которая проходит с 16 ноября по 25 декабря 2020 года 27.10 Опубликован пресс-релиз

#### Рабочей группы по оценке качества и отбору журналов в Russian Science Citation Index (RSCI) на платформе Web of Science

- 14.10 В связи с переводом большинства сотрудников и студентов на режим удаленной работы и дистанционного обучения для организаций - подписчиков на информационные ресурсы на портале eLIBRARY.RU открыт доступ с домашних компьютеров
- 15.09 Началась подписка на 2021 год. Обращайтесь в отдел продаж

### ТЕКУЩЕЕ СОСТОЯНИЕ

### Чиспо наименований журналов: 70787 из них российских 17757 журналов:

 из них выходящих в настоящее время:

CEDBUC DOI Ha eLIBRARY.RU

В разделе «Мои публикации», можно добавить публикации, не привязанные к вашему профилю автоматически, а также удалить те, автором которых Вы не являетесь.

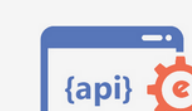

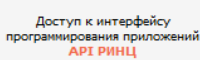

Подписка научных организаций на

информационно-аналитическую систему

SCIENCE INDEX

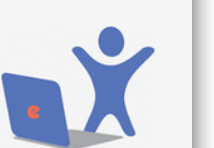

Подписка на 2021 год на российские научные журналы на платформе eLIBRARY.RU

Другие новости

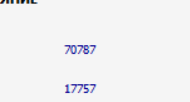

14833

10

# Удаление публикаций, не принадлежащих автору

| Ø) 5                                                                                                    |                                                                                                    |                                                                                                    |                                            |
|----------------------------------------------------------------------------------------------------|----------------------------------------------------------------------------------------------------|----------------------------------------------------------------------------------------------------|--------------------------------------------|
|                                                                                                    |                                                                                                    | Science Index                                                                                                    | 1. Изучите список публикаций;              |
|                                                                                                    | БОБЫЛЕВ ВЛАДИМИР НИКОЛАЕВИЧ *<br>Нижегородский государственный архитектурно-строительный университет, ректорат<br>(Нижний Новгород)                                                                                                    | ИНСТРУМЕНТЫ                                                                                                    |                                            |
|                                                                                                    | ПАРАМЕТРЫ<br>У ТЕМАТИКА<br>У ЖУРНАЛЫ                                                                                                    | <ul> <li>Следующая страница</li> <li>Выделить все публикации<br/>на этой странице</li> <li>Снять выделение</li> </ul>              | 2. Выделите публикации, автором которых Вы |
|                                                                                                    | ▼ Ой Анизации<br>▼ Авторы<br>▼ годы                                                                                                    | Добавить выделенные<br>публикации в подборку:                                                                                      | НЕ ЯВЛЯЕТЕСЬ;                              |
|                                                                                                    | <ul> <li>тип публикации</li> <li>участие в публикации</li> <li>ключевые слова</li> </ul>                                                                                                    | ННГАСУ 2014 📼<br>О Добавить все публикации                                                                                         |                                            |
| корзина                                                                                                    | Выбрать:<br>все публикации автора на портале elibrary.ru                                                                                                    | автора в указанную выше<br>подборку                                                                                                | 3. Нажмите «Удалить выделенные             |
|                                                                                                    | Показывать:<br>включенные в список работ автора (привязанные) публикации                                                                                                    | <ul> <li>Вывести список<br/>публикаций, ссылающихся<br/>на работы автора</li> <li>Вывести список ссылок на</li> </ul>              | публикации из списка работ автора».        |
| поиск                                                                                                    | <ul> <li></li></ul>                                                                                                    | работы автора<br>Анализ публикационной<br>активности автора                                                                        |                                            |
| НАВИГАТОР                                                                                                    | Сортировка: Порядок:<br>по числу цитирований 💌 по убыванию 💽 Очистить Поиск                                                                                                    | Вывести на печать список<br>публикаций автора                                                                                      |                                            |
| ЛЕГЕНДА<br>Доступ к полному<br>тексту документа                                                                              | Всего найдена 271 публикация с общим количеством цитирований: 524.<br>Показано на данной странице: с 1 по 100.                                                                                                    | <ul> <li>Далить выделенные<br/>публикации из списка<br/>работ автора</li> <li>Создать описание<br/>публикации на основе</li> </ul> |                                            |
| открыт<br>Полный текст<br>доступен на сайте<br>издателя<br>Полный текст<br>может быть<br>получен через                       | № Публикация Цит.<br>1. ЗВУКОИЗОЛЯЦИЯ И ЗВУКОПОГЛОЩЕНИЕ<br>Ссилов Г.Л., Бобылев В.Н., Борисов Л.А., Седов М.С., Тишков В.А., Едукова Л.В., Градов В.А.,<br>Воронина Н.Н., Шубин И.Л., Пороженко М.А., Никольский А.И., Климулин А.А., Гусев В.П.<br>учебное пособие для студентов вузов, обучающихся по специальности "Промишленное и<br>гражданское строительство" и "теплогазоснабжение и вентиляция", Москва, 2004.                                               | информации из ссылки<br>Инструкция для авторов по<br>работе в системе SCIENCE<br>INDEX                                             |                                            |
| систему заказа<br>Доступ к полному<br>тексту закрыт<br>- Если иконки нет -<br>полный текст<br>документа<br>отсутствует в НЭБ | <ol> <li>ЭКОЛОГИЯ НИЖНЕГО НОВГОРОДА</li> <li>Гелашвили Д.Б., Копосов Е.В., Лаптев Л.А., Розенберг Г.С., Зазнобина Н.И., Омирнова В.М.,<br/>Сидоренко М.В., Юнина В.П., Панютин А.А., Идин Д.И., Солнцев В.А., Хромова Т.С., Ежков<br/>А.Н., Соболь И.С., Лаптев Л.А., Иванов Е.Ф., Доронина А.И., Гришина И.Н., Февралев А.В.,<br/>Окапкин А.Г. и др.<br/>Нижегородский государственный архитектурно-строительный университет. Нижний<br/>Новгород, 2008.</li> </ol> | <ul> <li>Поиск публикаций</li> <li>Поиск по спискам<br/>цитируемой литературы</li> </ul>                                           |                                            |
| Публикация из<br>списков<br>цитируемой<br>литературы                                                                         | <ol> <li>ПРОГНОЗИРОВАНИЕ И ИЗМЕРЕНИЯ ЗВУКОВОЙ СРЕДЫ</li> <li>Седое М.С., Бобылев В.Н., Тишков В.А., Большаков В.Н., Виговский Д.Р., Данилин С.Г., Егоров<br/>А.Н., Едукова Л.В., Жариков В.И., Федькин А.Б., Шиванов В.В.<br/>Нижний Новгород, 1991.</li> </ol>                                                                                                    |                                                                                                    |                                            |
| СЕССИЯ                                                                                                    | 4. МОДЕЛЬ И ОРГАНИЗАЦИОННАЯ СТРУКТУРА СИСТЕМЫ УПРАВЛЕНИЯ КАЧЕСТВОМ           ПОДГОТОВКИ СПЕЦИАЛИСТОВ           20           Боллев Л.Н., праховя Л.Н., Янченко А.В.           Стандарты и качество. 2003. № 8. С. 85-86.                                                                                                    |                                                                                                    | 11                                         |

## Добавление публикаций, не привязанных к профилю автора

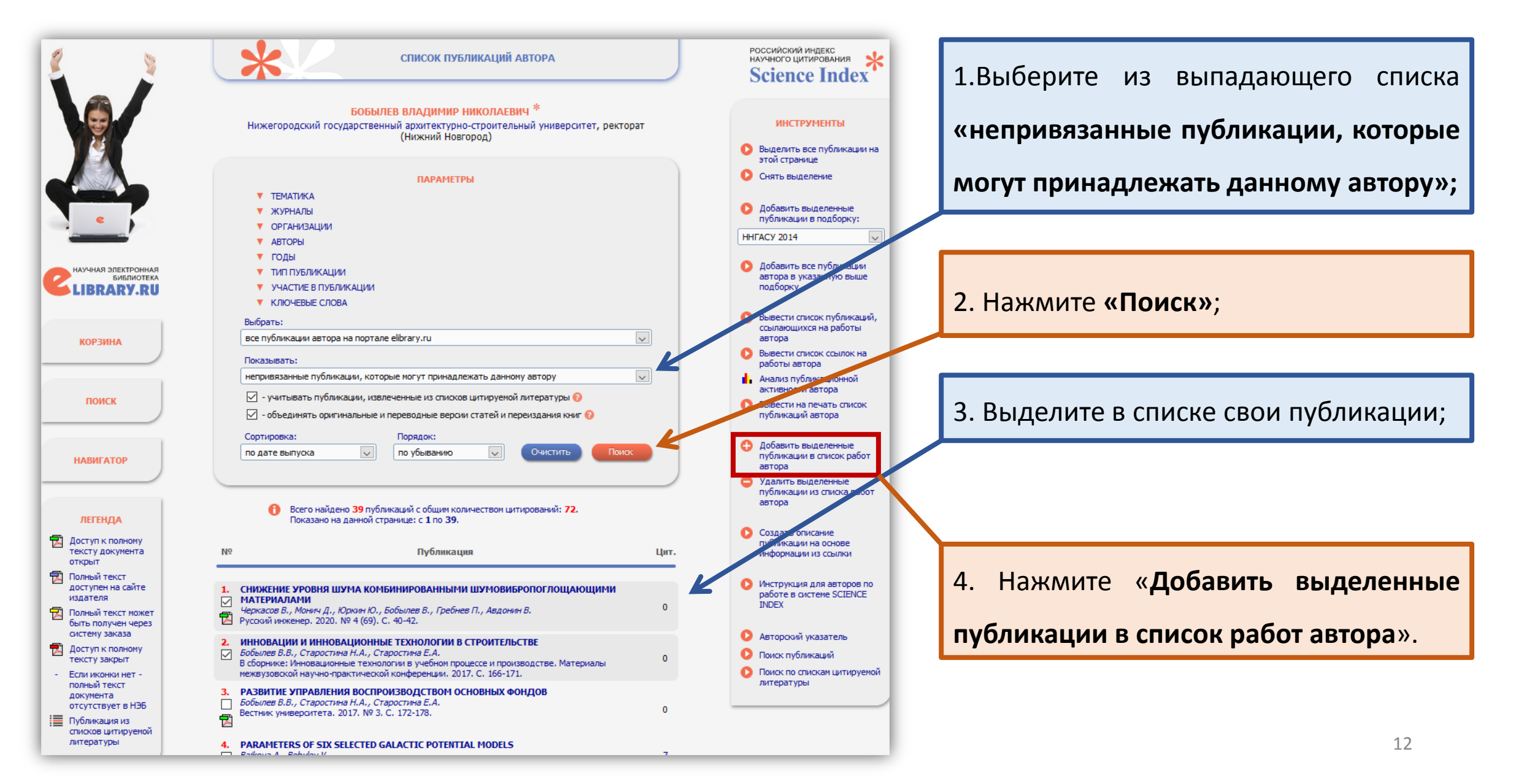

# Работа с цитированиями

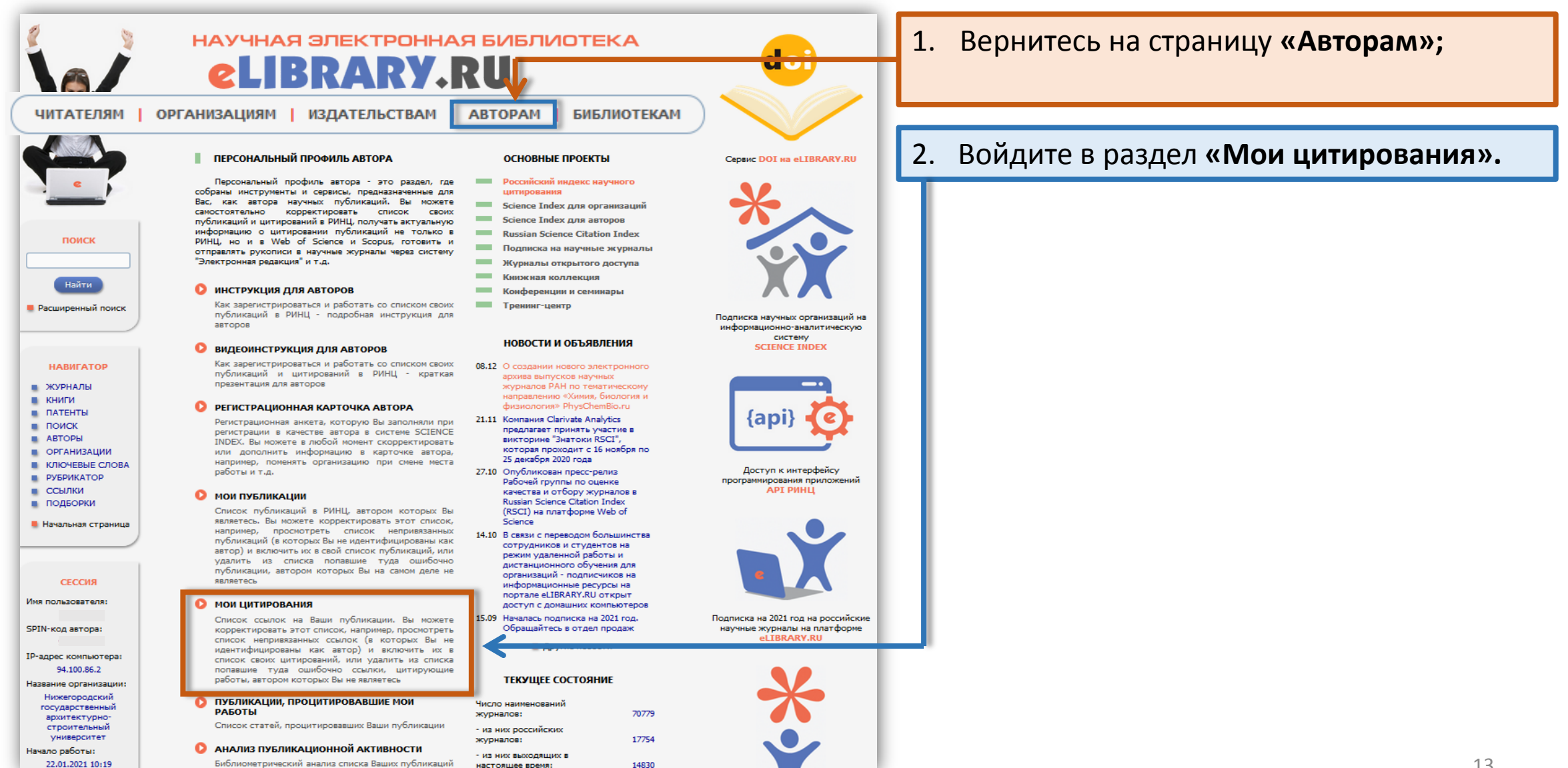

## Удаление цитирований публикаций, не принадлежащих автору

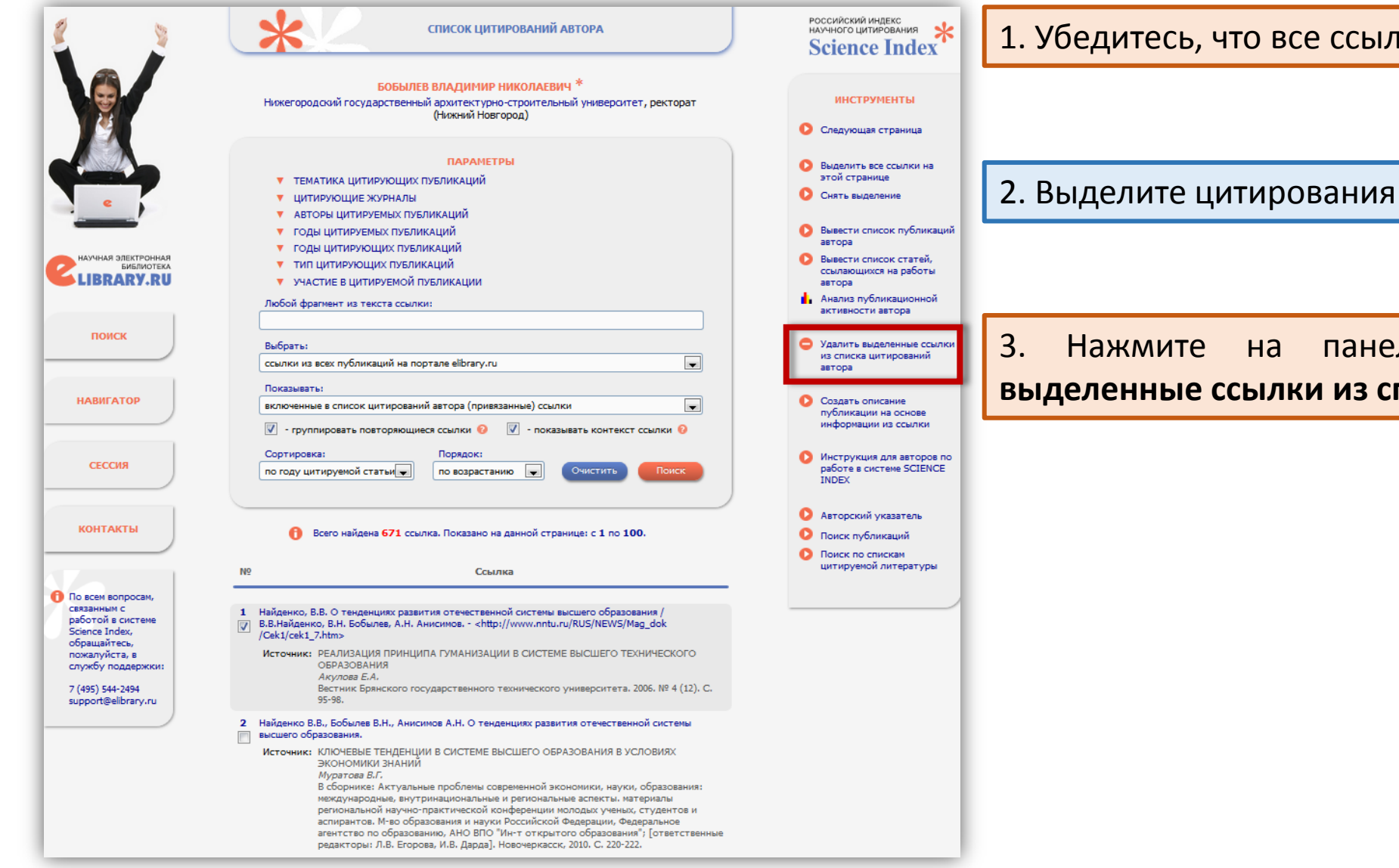

1. Убедитесь, что все ссылки ведут на Ваши публикации;

Выделите цитирования НЕ Ваших публикаций;

на панели инструментов «Удалить выделенные ссылки из списка цитирований автора».

## Добавление ссылок(цитирований), не привязанных к профилю автора

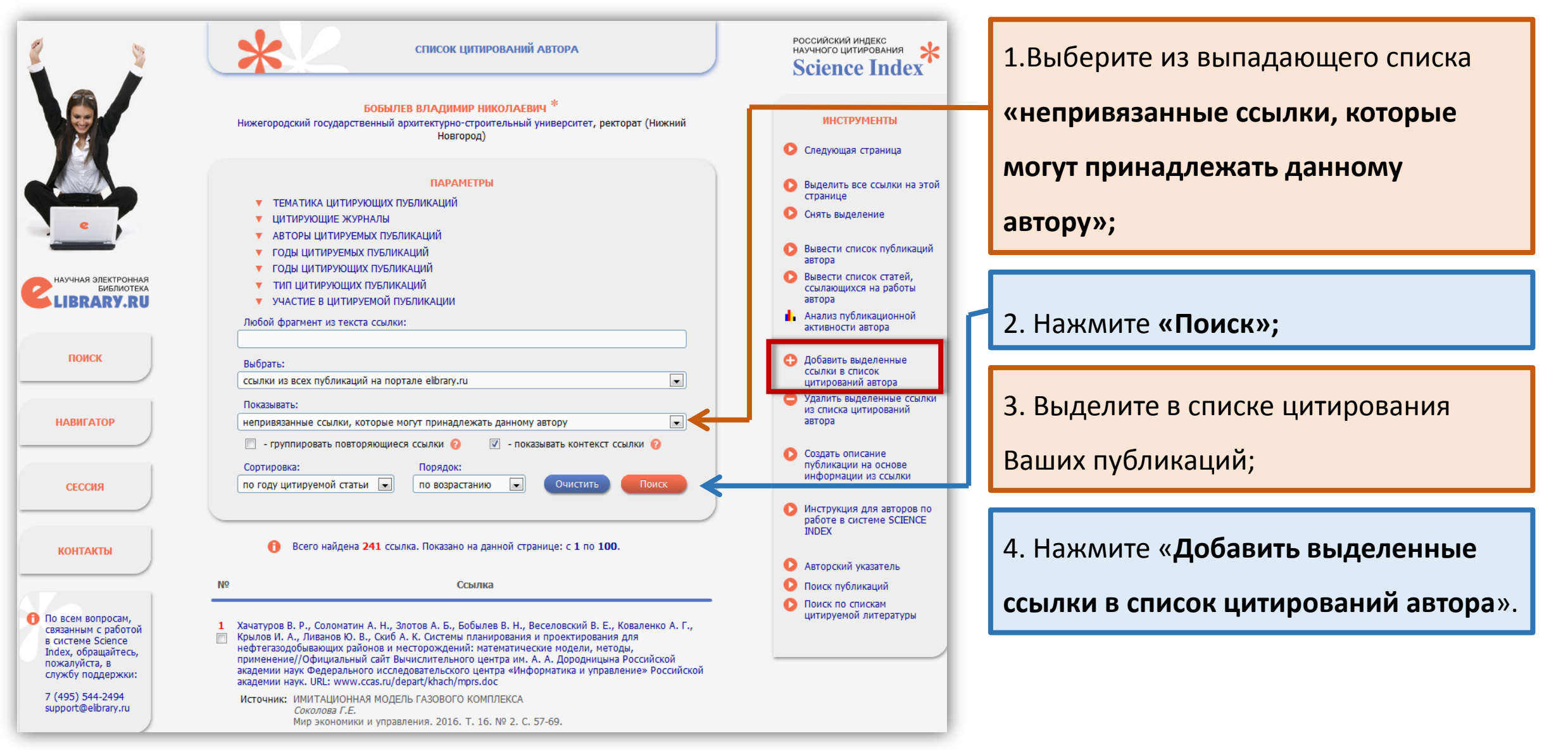

## Добавление ссылок (цитирований), не привязанных к профилю автора

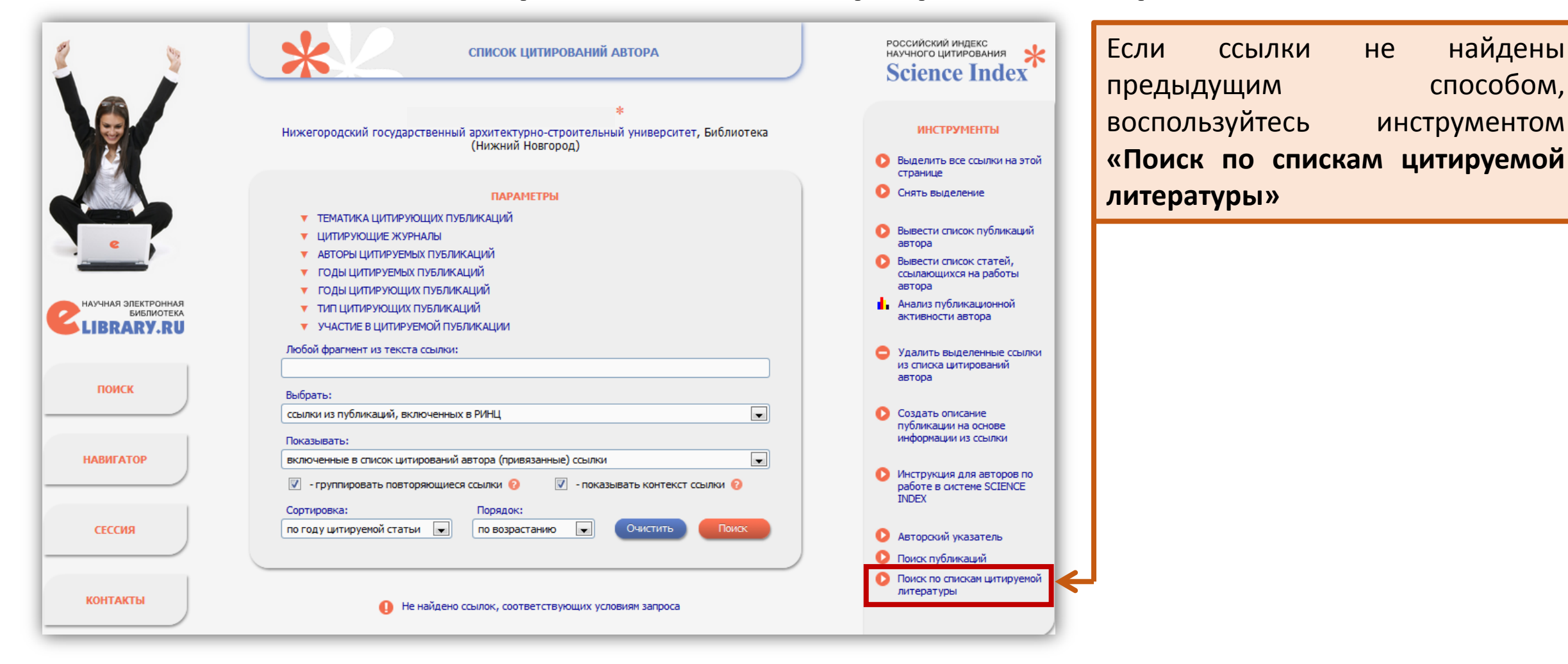

# Поиск и добавление цитирований к профилю автора

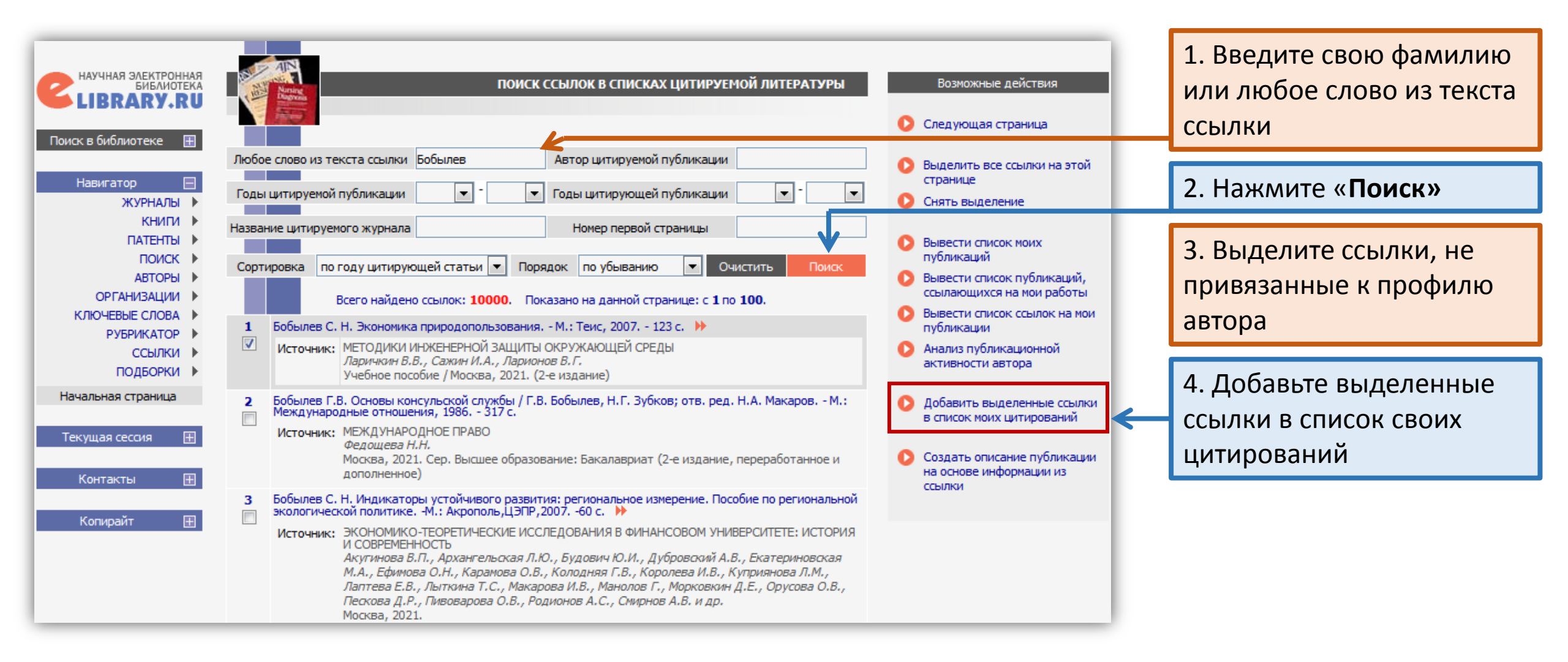

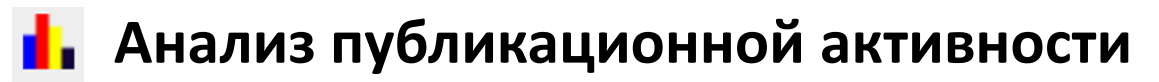

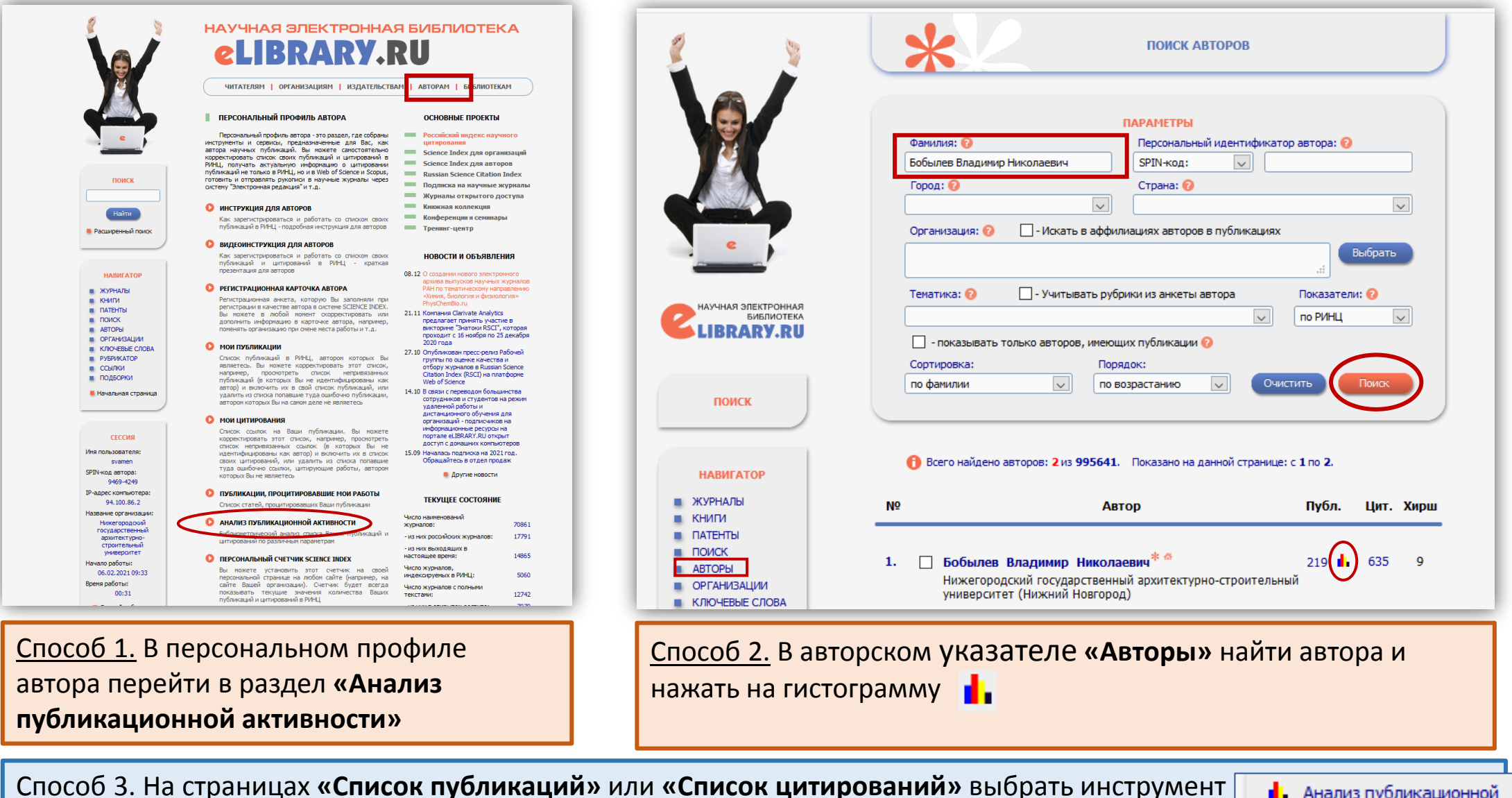

Анализ публикационной активности автора

## 📙 Анализ публикационной активности

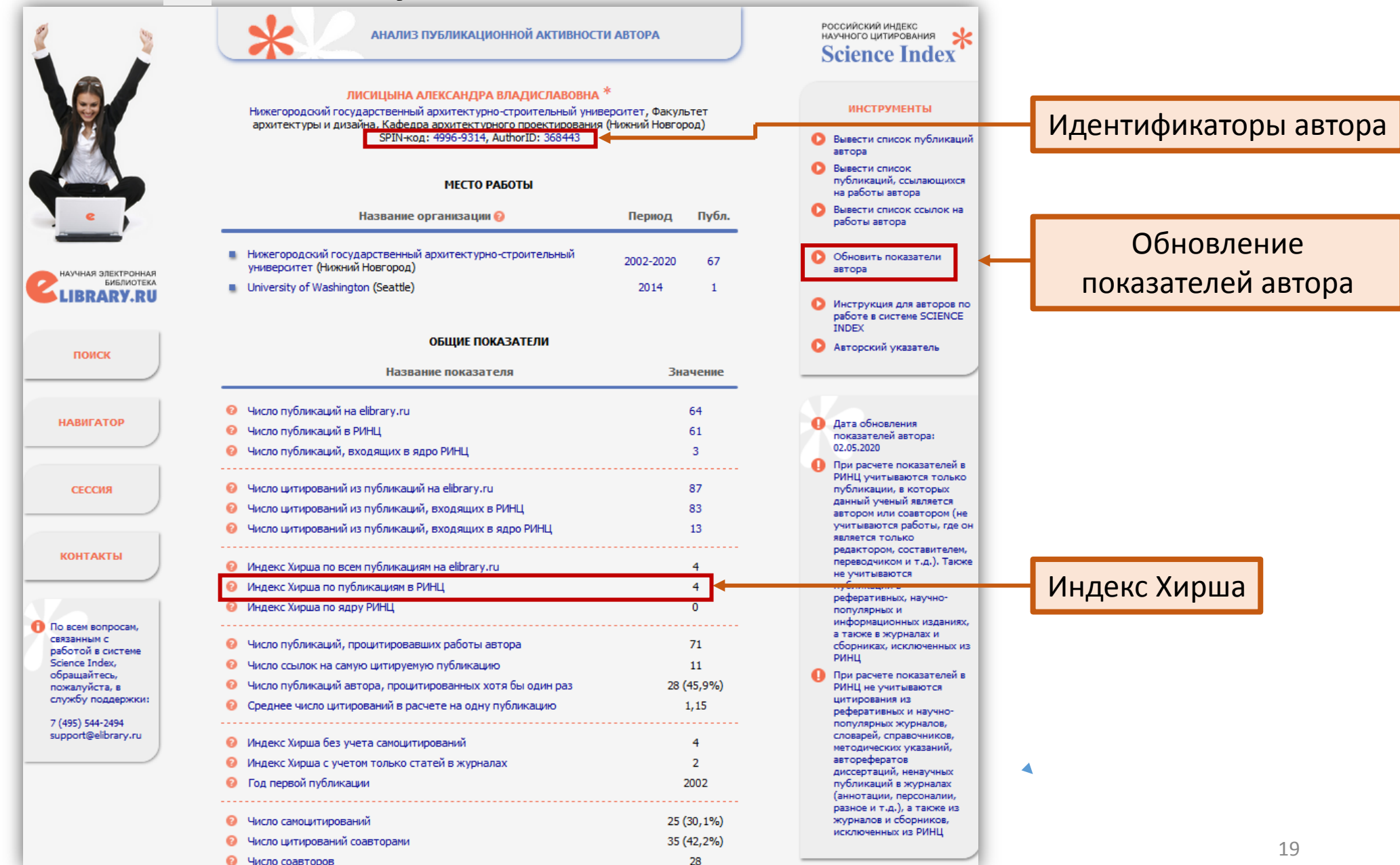

### По всем вопросам, связанным с работой в РИНЦ, обращайтесь в зал электронной информации библиотеки ННГАСУ: Корпус 6, ауд. 103.

# 430-69-64.E-mail: <u>bibInngasu@mail.ru</u>;

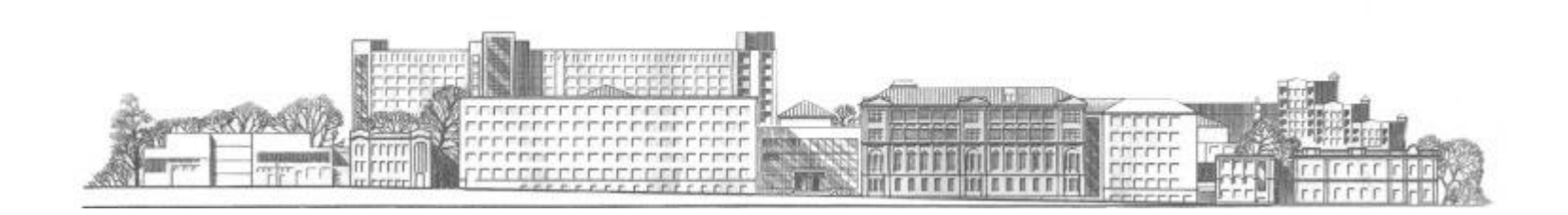